# Esta es la Página HOME

- <u>http://www.solucom.cl</u> te ofrece enlaces para muchas cosas muy útiles.
- Mira abajo a la derecha, dice APRENDA A CONDUCIR.
- Por ahí puedes entrar, vas a Inicio que te lleva al Ingreso.

| 🏉 Portal SOLUCOM - Windows Internet Explorer                                                                                                    |                                                                                                    |
|----------------------------------------------------------------------------------------------------|----------------------------------------------------------------------------------------------------|
|                                                                                                    | 🗙 Live Search 🖉 🗸                                                                                                    |
| Archivo Edición Ver Favoritos Herramientas Ayuda                                                                                                    | 💌 📑 👻 Página 👻 🍈 Herramientas 👻                                                                                                    |
| Soluciones Computacionales Coogle** Búsque   Todo lo que usted necesita para resolver sus necesidades de información y control Desde 1983 dedicados a analizar, programar y resolver problemas de clientes.                                                                                                    | ta personalizada Buscar<br>contacto                                                                                                    |
| Image: Sector Sector | GANAR DINERO POR<br>INTERNET<br>EASY MONEY MAKER<br>COMPUTADOR/INTERNET?<br>WEB-TESTER (MUNDIAL)<br>LA BRUJULA (Secreto)<br>LIBERTAD FINANCIERA<br>BOLSA DE VALORES USA<br>QUE ES FOREX?<br>GLOBAL VIDEO CONFERENCE<br>DROID3 MicroNicho en 20segundos'<br>(CAPACITACIONES:)<br>BIOPROGRAMACION BASICO<br>FORMACION GLOBAL DE INTERNET<br>TRANSAR EN BOLSA DE VALORES<br>OPTIMIZAR SU PAGINA WEB<br>APREMOA A CONDUCIR X INTERNET |
| http://bit.ly/d96AzS 🛛 🖉 Nternet   Modo protegido:                                                                                                    | activado 🔍 100% 🔻                                                                                                    |

# Aprenda a Conducir por Internet

- Esta es la Pantalla de Ingreso.
- Digita tu Email y Clave,
- tal como la recibiste en el email de Bienvenida.
- Usa Copiar y Pegar.

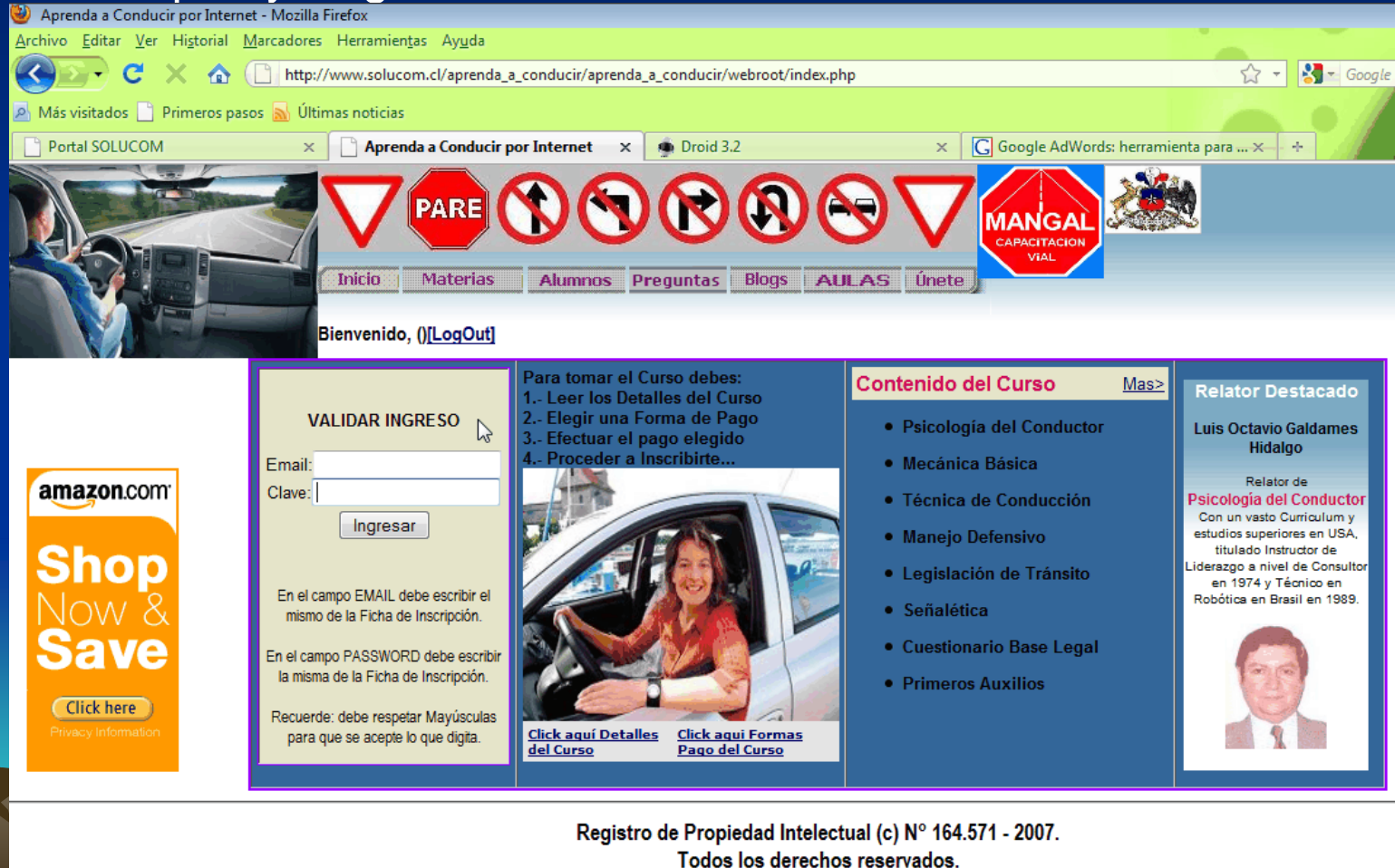

## Estas son algunas lecciones

- Esta pantalla aparece cuando haces clic en AULAS sin haberte ingresado con tu clave.
- Te muestra las lecciones que vas a aprender durante el Curso.
- Debes estar Ingresado para leer y estudiar cada Lección.

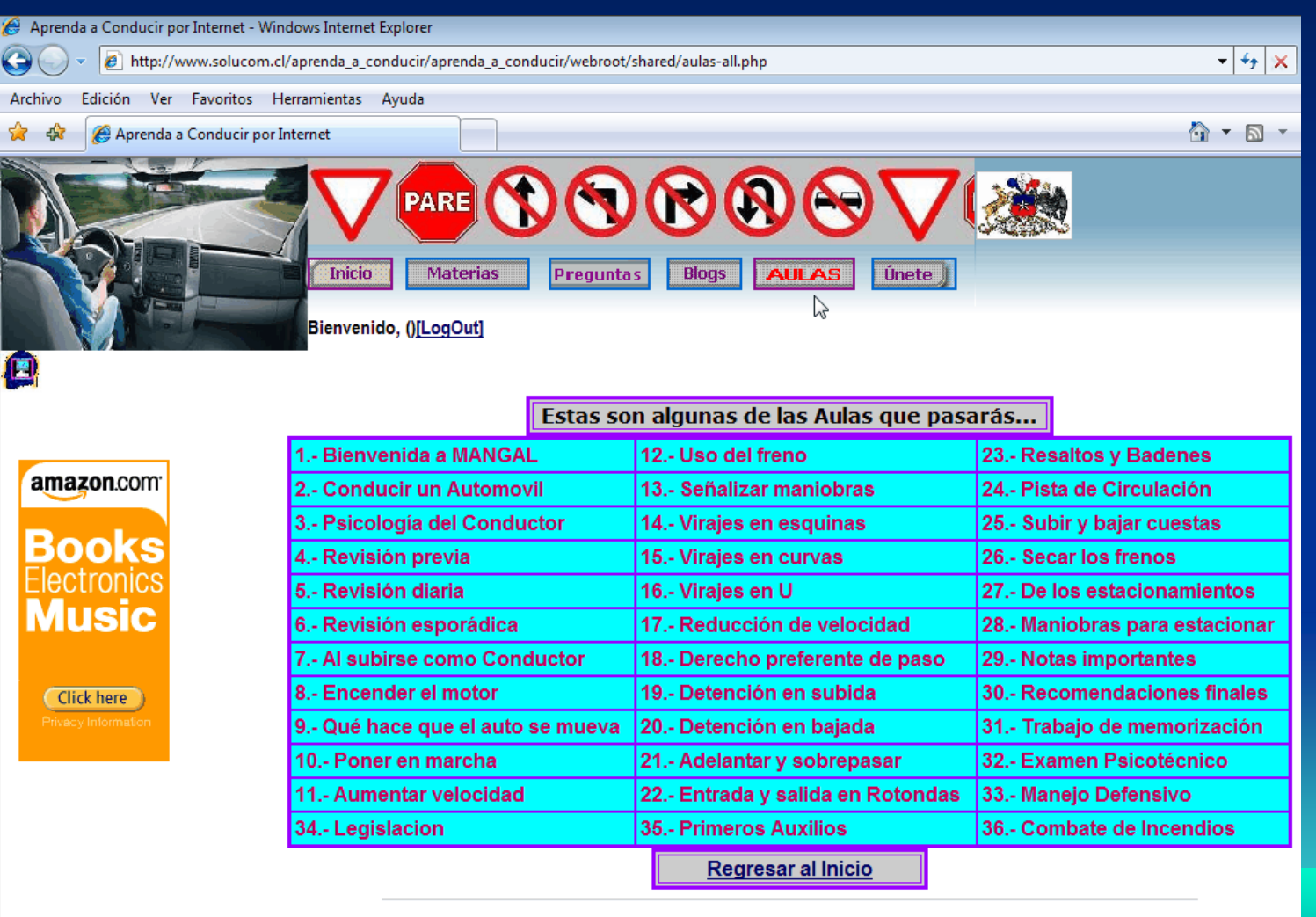

## Para Ingresar al Sistema

- Digite su Email y Clave. Use copiar y pegar para evitar errores.
- A seguir, clic en botón Ingresar.

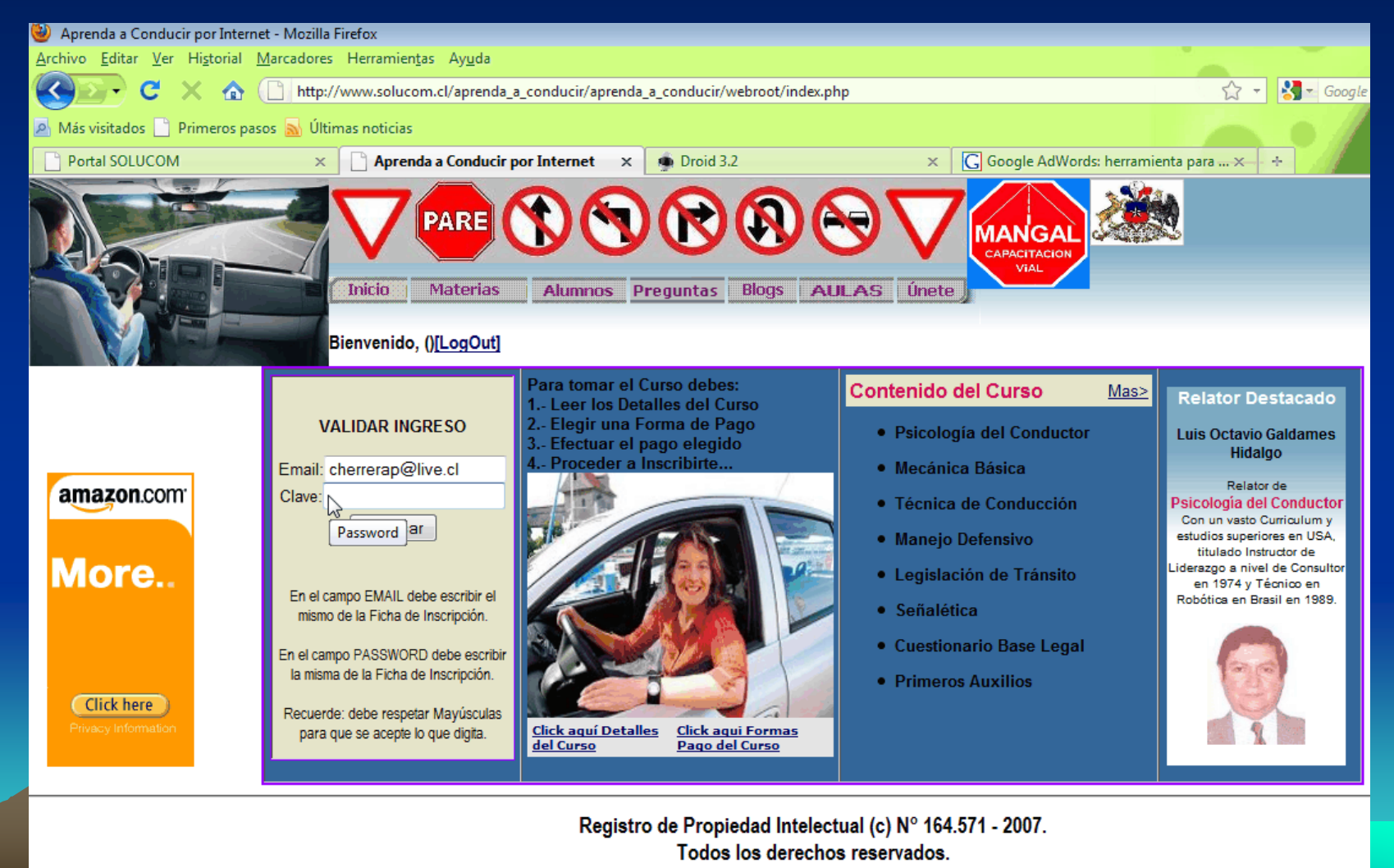

# Ya está Adentro de su Curso

- Debajo del Menú, está Bienvenida con su Nombre completo.
- Haga clic en la opción AULAS.

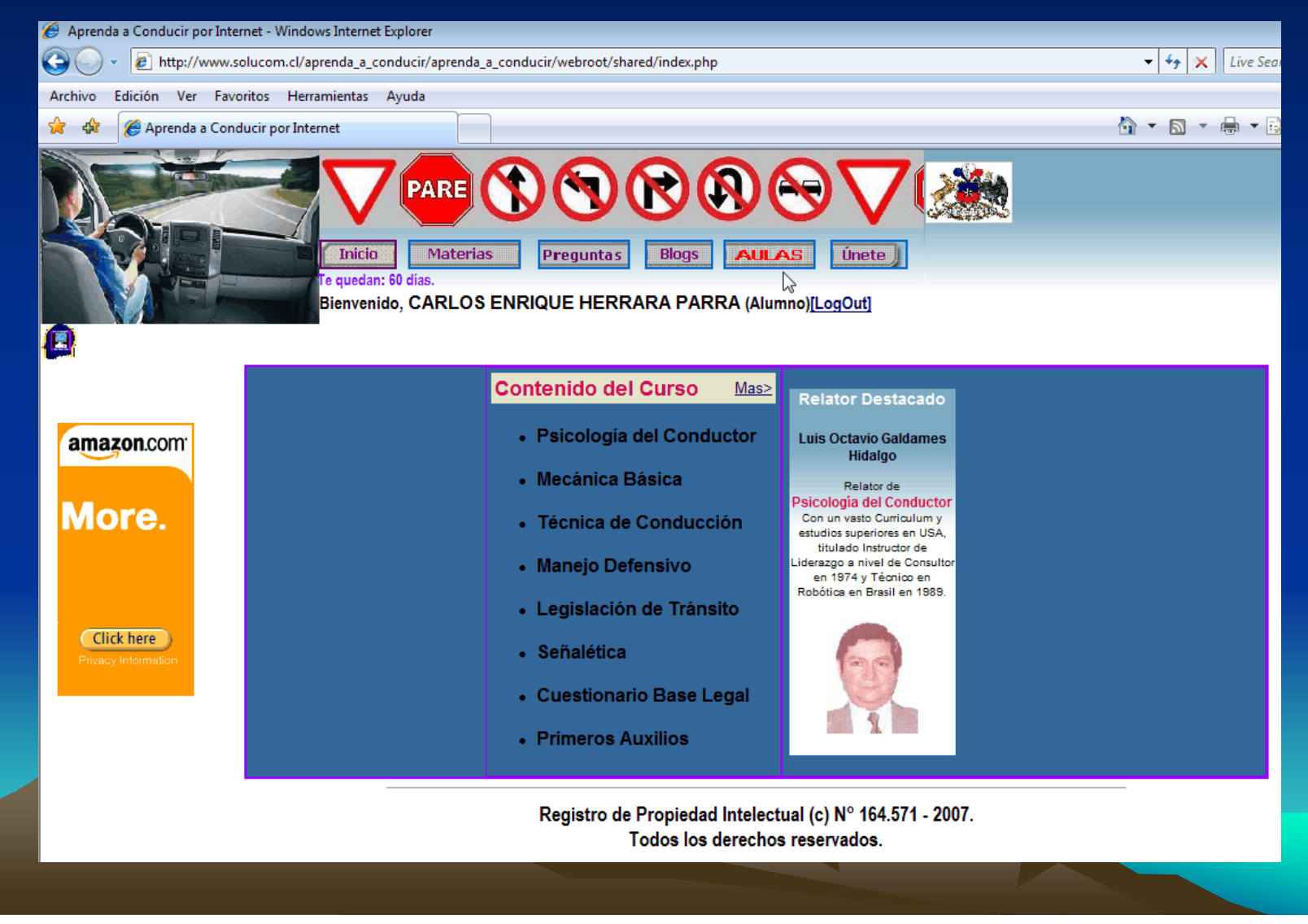

# Ahora estás adentro de AULAS

La línea verde muestra la Lección que tienes para estudiar. Le haces clic para entrar. Esta es la Lección 1 – Bienvenida a MANGAL. Clic a la palabra Bienvenida.

• El sistema está diseñado para que Estudies, Apruebes la Lección y Pases a la siguiente

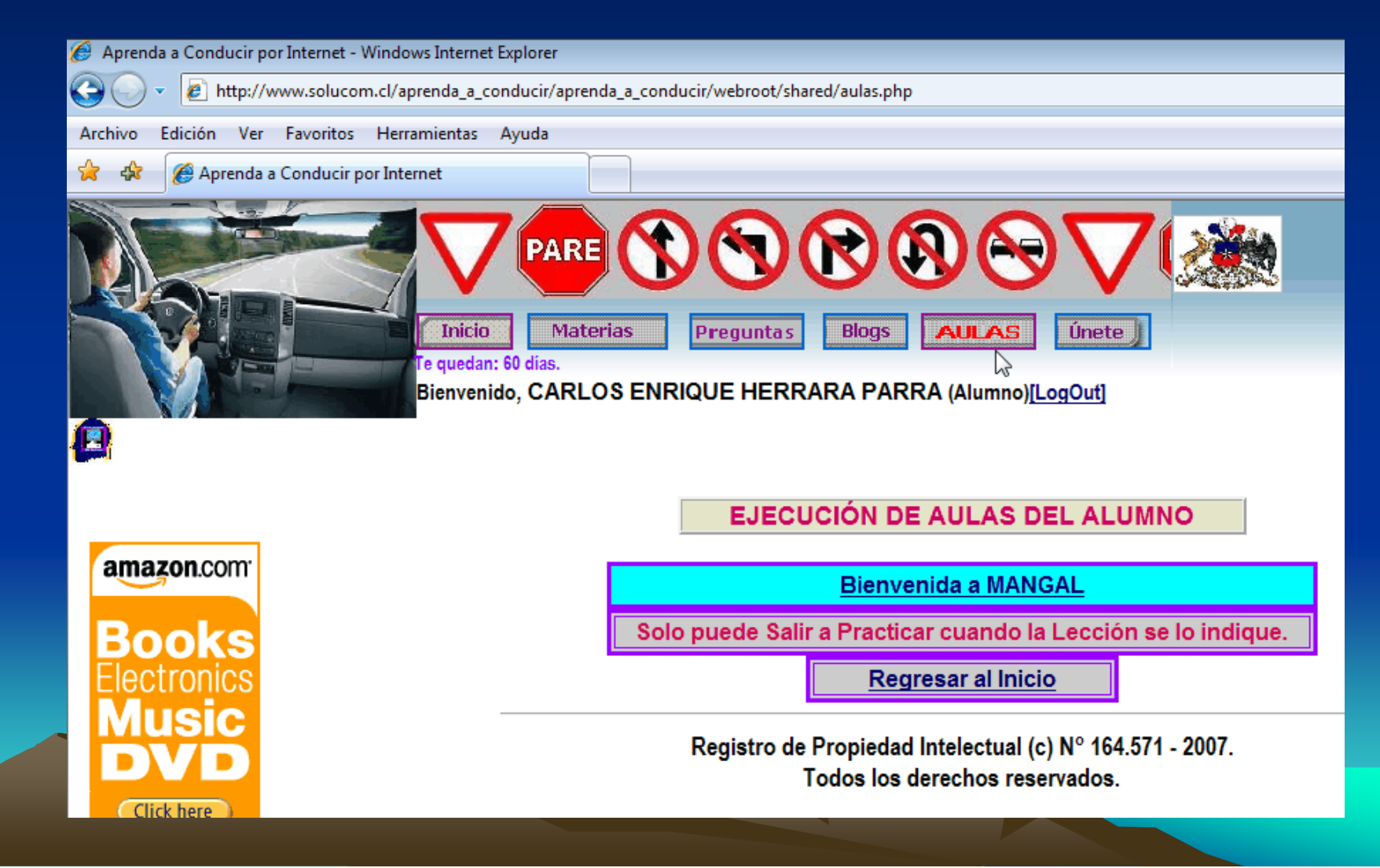

# Aquí están las indicaciones

- El Texto en letras ROJAS es la Lección. Le haces clic.
- Clic sobre letras rojas abre pantalla con texto a estudiar.
- Lea muy bien cada palabra en pantalla
- Tiene indicaciones de pasos a seguir
- Para estudiar Lección y Analizar la Prueba.

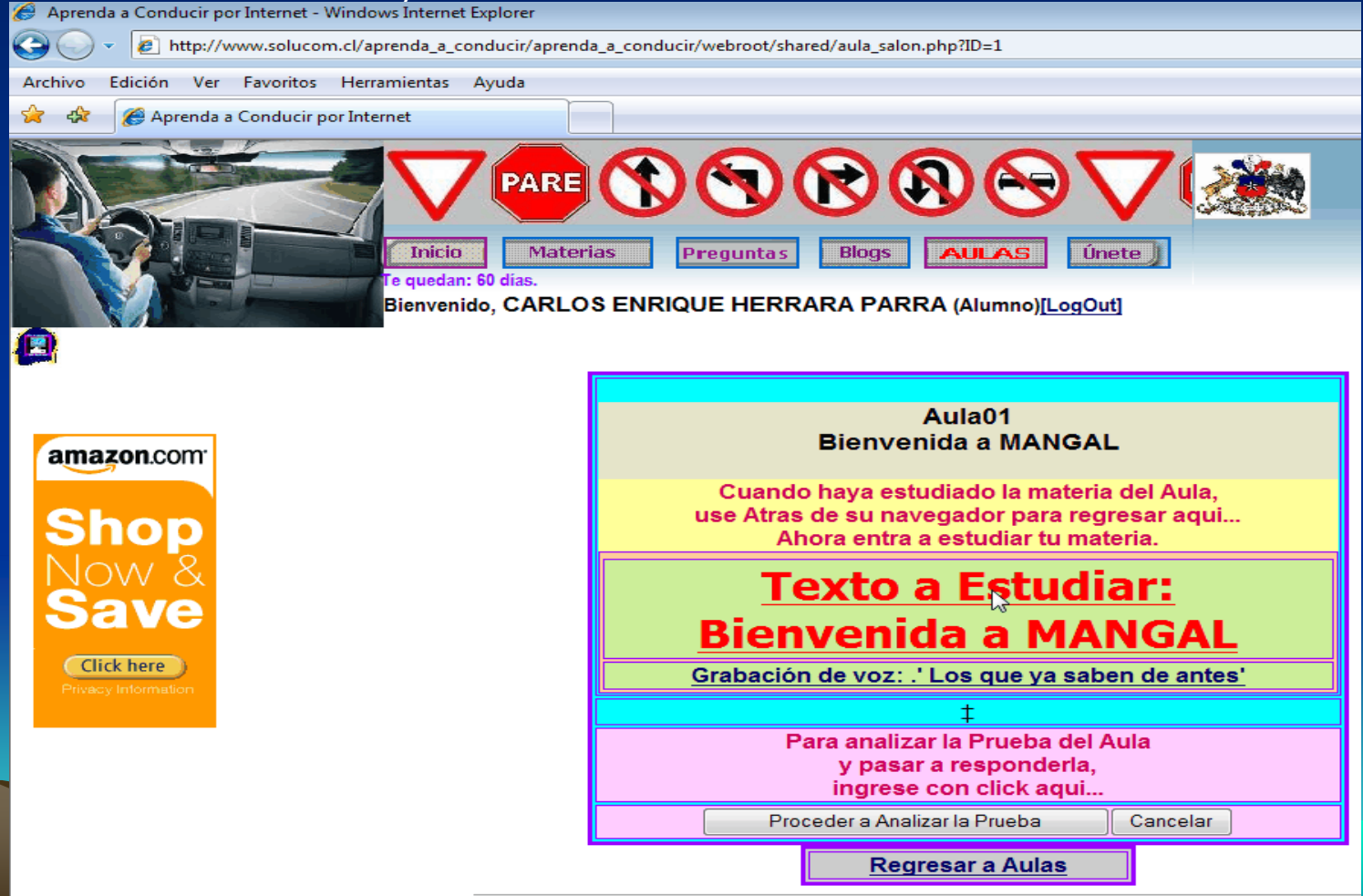

### Ahora estas viendo la Lección a estudiar.

- La lección se abre en ventana separada. Estúdiala con gran dedicación.
- Mantienes esta ventana abierta, así consultas la materia mientras analizas y realizas tu Prueba.
- Es permitido que leas la materia mientras respondes las preguntas.
- Una vez que la hayas aprendido, regresa a la ventana anterior.
- Para regresar solo hacer clic en lengüeta o ventana anterior.

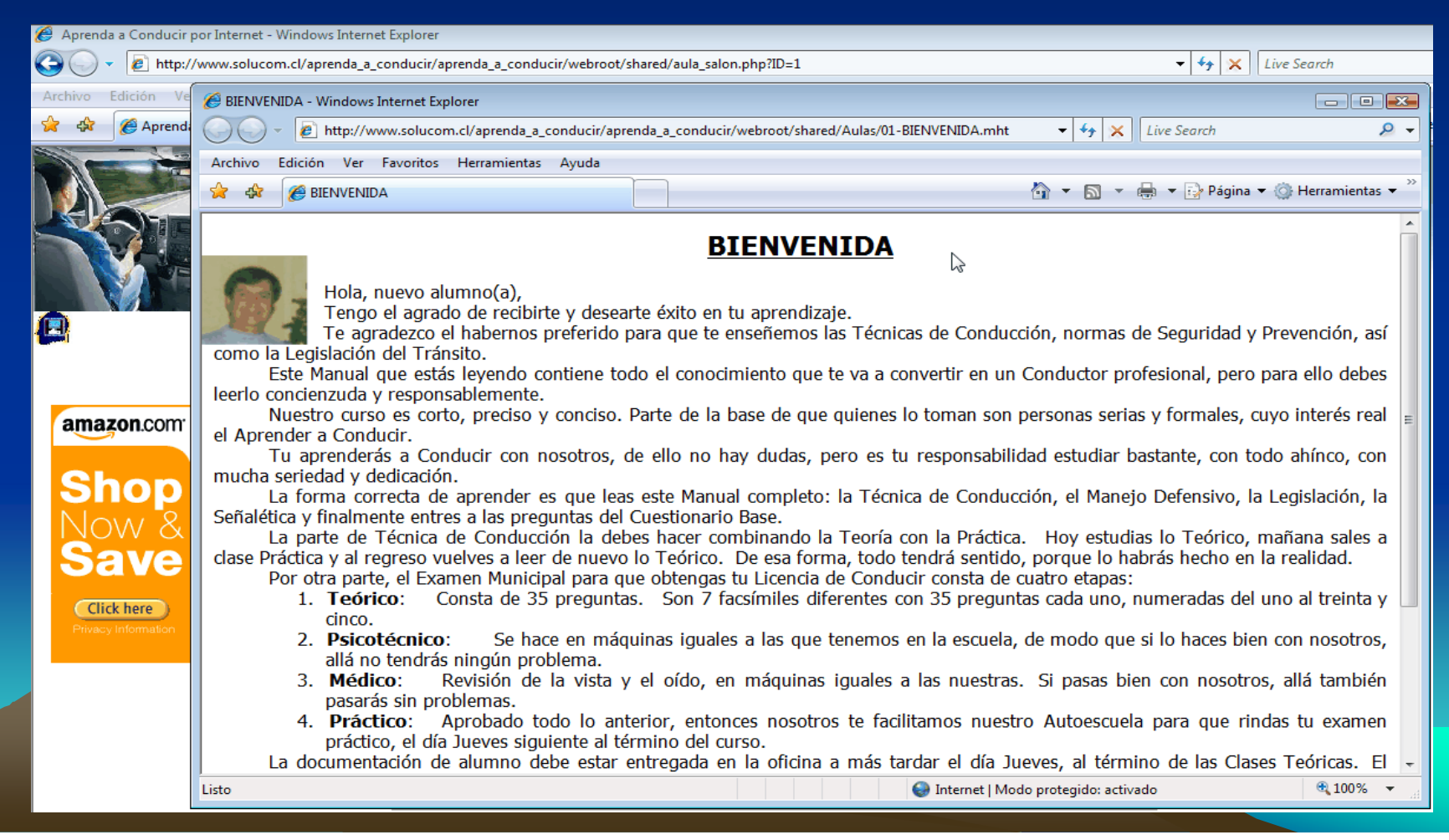

# Aquí regresas cuando ya aprendiste la Lección,

- Ahora procedes a evaluar tus conocimientos.
- En la parte baja, en rosado, está la indicación para que Analices la Prueba.
- Clic en botón que dice "Proceder a Analizar la Prueba".

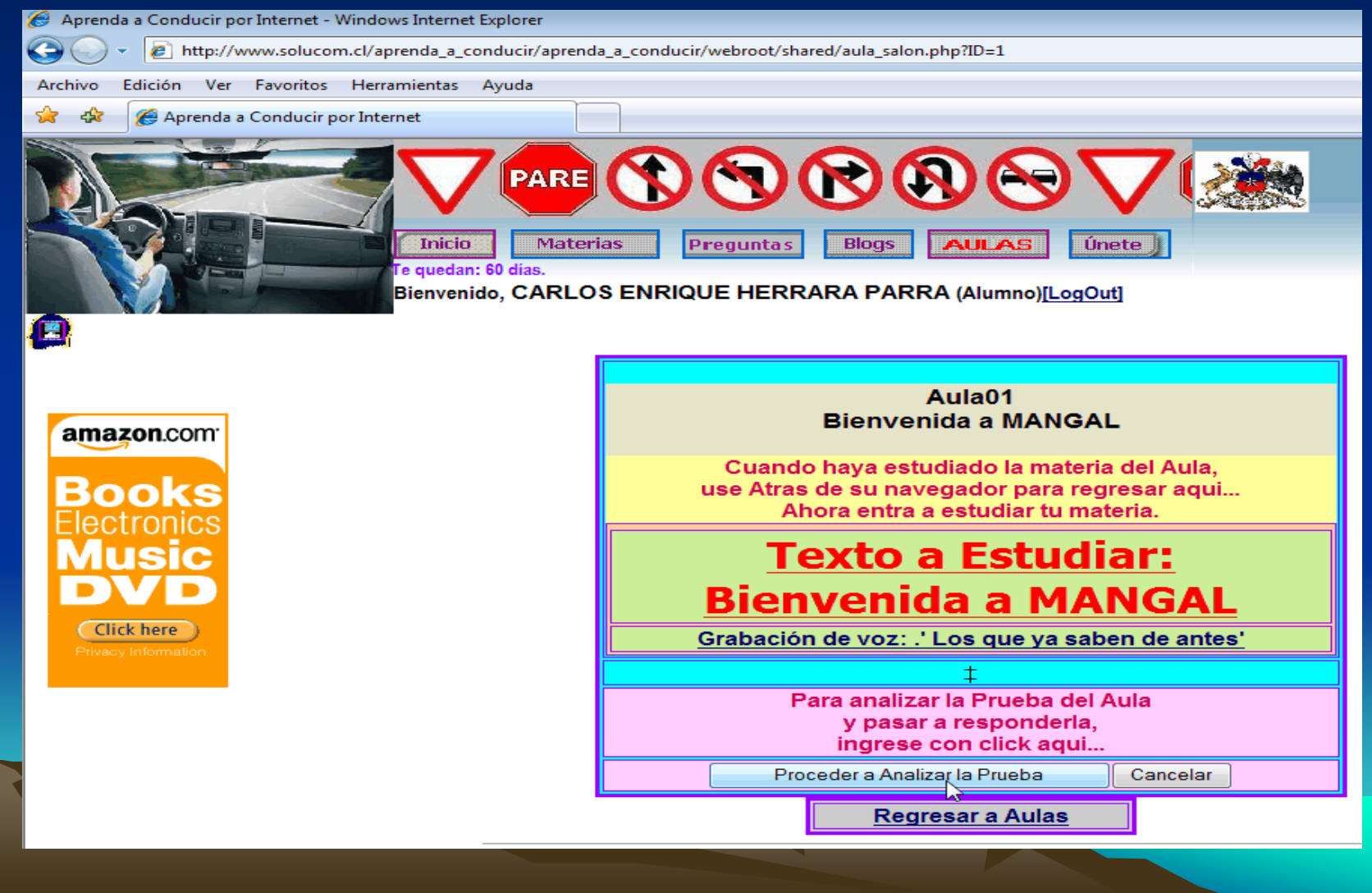

## Ahora a Evaluar tu conocimiento

- Aquí verás la Prueba, para que analices si ya sabes las respuestas.
- Cuando estás seguro que las sabes, clic en botón "Responder la Prueba".

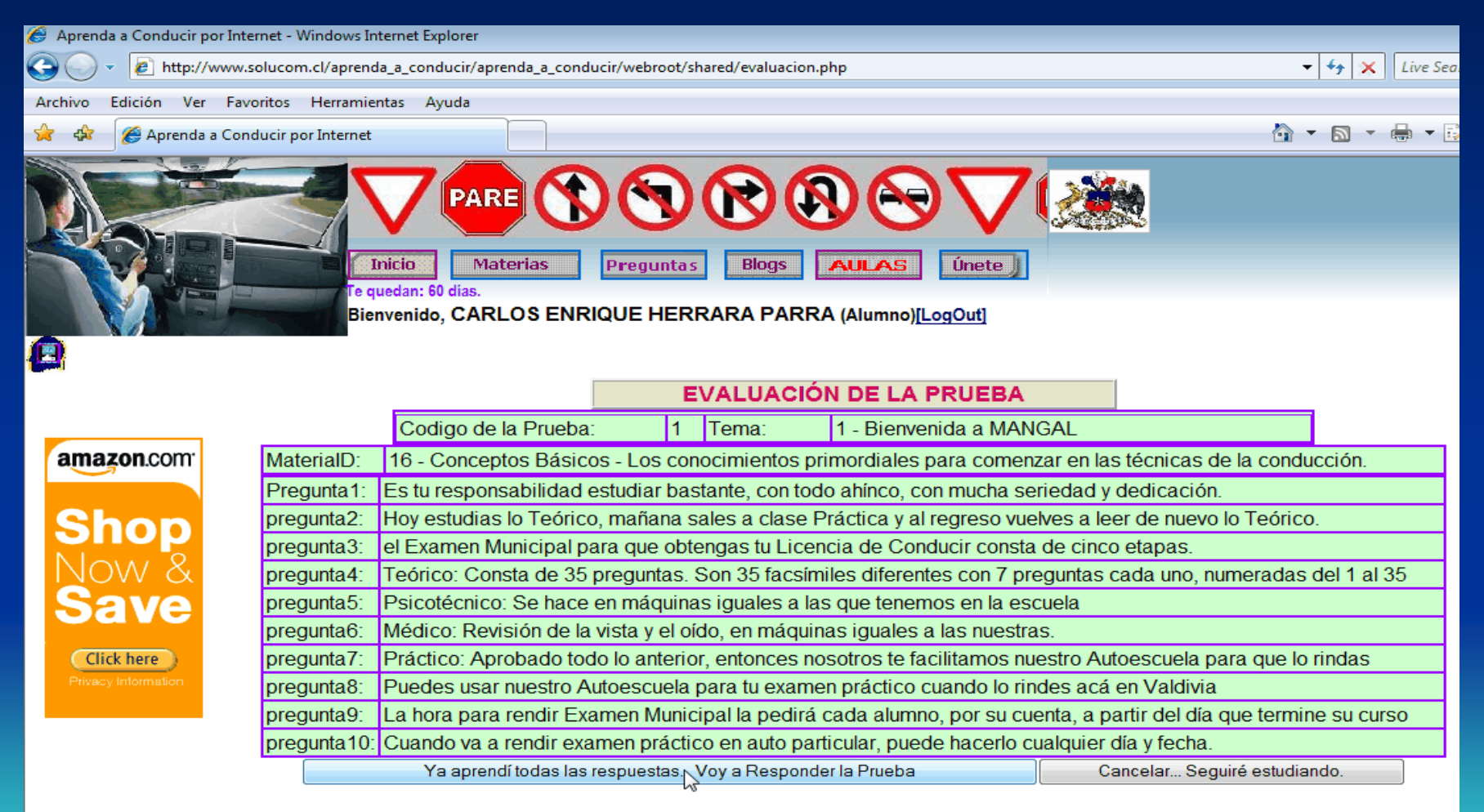

Registro de Propiedad Intelectual (c) Nº 164.571 - 2007. Todos los derechos reservados.

#### Ahora, a responder la Prueba

- Responde a las preguntas con las letras S o N
- Debes poner el puntero en cada casilla a la derecha, frente a cada pregunta.
- Una vez que has respondido todas las preguntas, clic en botón "Enviar"

| 😸 Aprenda a Conducir por Internet - Windows Internet Explorer |                      |                                                                                                    |                |  |
|---------------------------------------------------------------|----------------------|----------------------------------------------------------------------------------------------------|----------------|--|
| 🚱 🔾 🔻 🙋 http://www                                            | w.solucom.cl/aprend  | a_a_conducir/aprenda_a_conducir/webroot/shared/evaluacionresponde.php                                                     | 🕶 🍫 🗙 Live Sea |  |
| Archivo Edición Ver Fa                                        | avoritos Herramier   | tas Ayuda                                                                                                    |                |  |
| 😭 🎄 🌈 Aprenda a Co                                            | onducir por Internet |                                                                                                    | 🐴 🔹 📾 👻 📾 💌 🗟  |  |
|                                                               | Te qu<br>Bier        | nicio Materias Preguntas Blogs AULAS Únete J<br>redan: 60 dias.<br>Ivenido, CARLOS ENRIQUE HERRARA PARRA (Alumno)[LogOut] |                |  |
|                                                               |                      |                                                                                                    |                |  |
|                                                               |                      | EJECUCIÓN: RESPONDER LA PRUEBA                                                                                            |                |  |
| amazon.com                                                    |                      | Responda a TODAS las preguntas con: S-verdadero o N-falso                                                                 |                |  |
|                                                               | MaterialD:           | 16 - Conceptos Básicos - Los conocimientos primordiales para comenzar en las técnicas de la                               | conducción.    |  |
| Books                                                         | Pregunta1:           | Es tu responsabilidad estudiar bastante, con todo ahínco, con mucha seriedad y dedicación.                                |                |  |
|                                                               | pregunta2:           | Hoy estudias lo Teórico, mañana sales a clase Práctica y al regreso vuelves a leer de nuevo lo T                          | eórico.        |  |
|                                                               | pregunta3:           | el Examen Municipal para que obtengas tu Licencia de Conducir consta de cinco etapas.                                     |                |  |
|                                                               | pregunta4:           | Teórico: Consta de 35 preguntas. Son 35 facsímiles diferentes con 7 preguntas cada uno, numer<br>35                       | adas del 1 al  |  |
| Click here                                                    | pregunta5:           | Psicotécnico: Se hace en máquinas iguales a las que tenemos en la escuela                                                 |                |  |
|                                                               | pregunta6:           | Médico: Revisión de la vista y el oído, en máquinas iguales a las nuestras.                                               |                |  |
|                                                               | pregunta7:           | Práctico: Aprobado todo lo anterior, entonces nosotros te facilitamos nuestro Autoescuela para o                          | que lo rindas  |  |
|                                                               | pregunta8:           | Puedes usar nuestro Autoescuela para tu examen práctico cuando lo rindes acá en Valdivia                                  |                |  |
|                                                               | pregunta9:           | La hora para rendir Examen Municipal la pedirá cada alumno, por su cuenta, a partir del día que<br>curso                  | termine su     |  |
|                                                               | pregunta10:          | Cuando va a rendir examen práctico en auto particular, puede hacerlo cualquier día y fecha.                               |                |  |
|                                                               |                      | Enviar respuestas para obtener mi Evaluación Cancelar                                                                     |                |  |
|                                                               |                      |                                                                                                    |                |  |

Registro de Propiedad Intelectual (c) Nº 164.571 - 2007.

# La Prueba está Aprobada

• Esto es lo que tienes que ver en cada Prueba

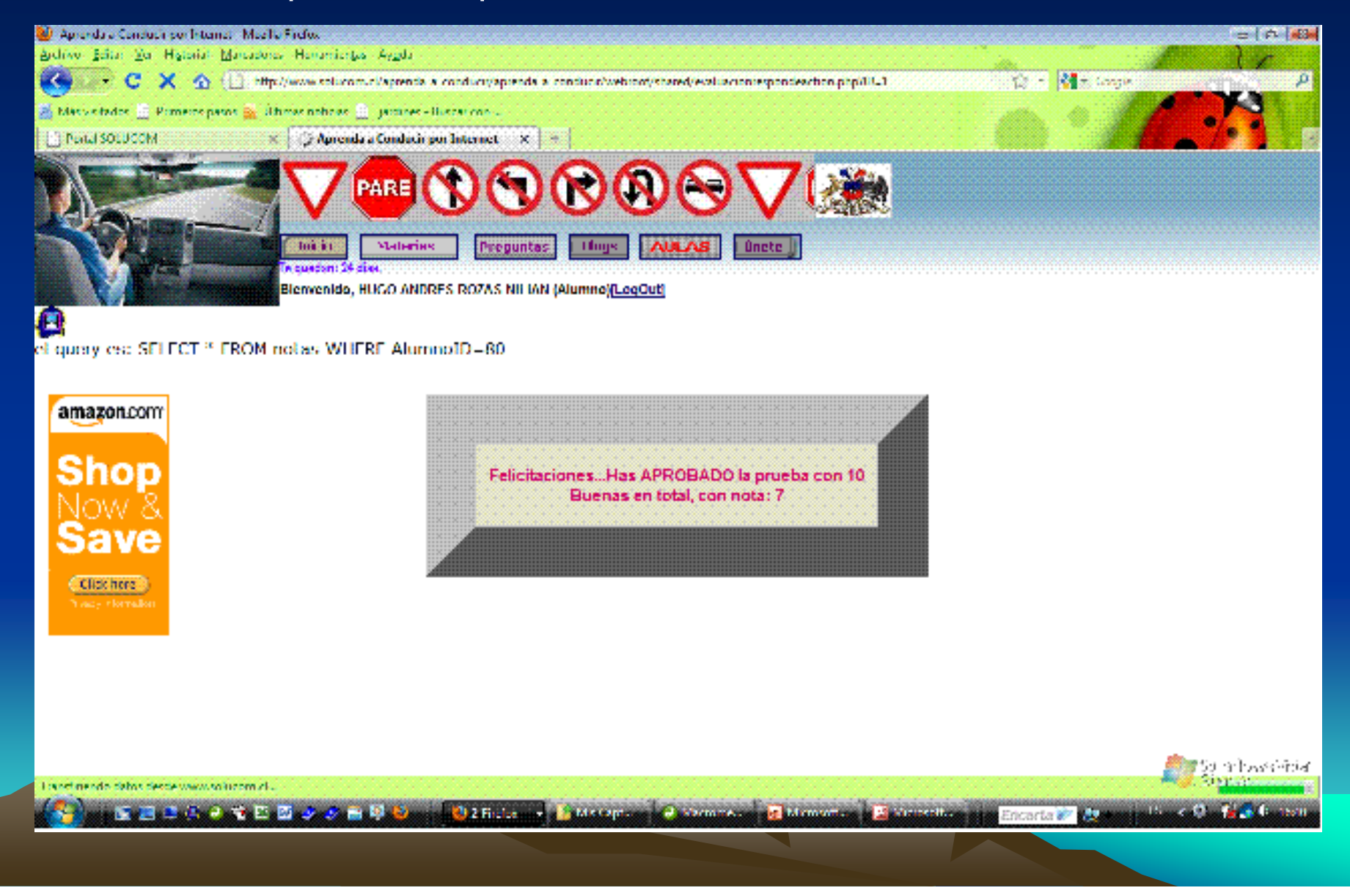

# Estos son los resultados de tu Prueba

- Está la respuesta correcta y la que tu digitaste, para que veas tus errores.
- Haces clic abajo, en "Regresar a Aulas".

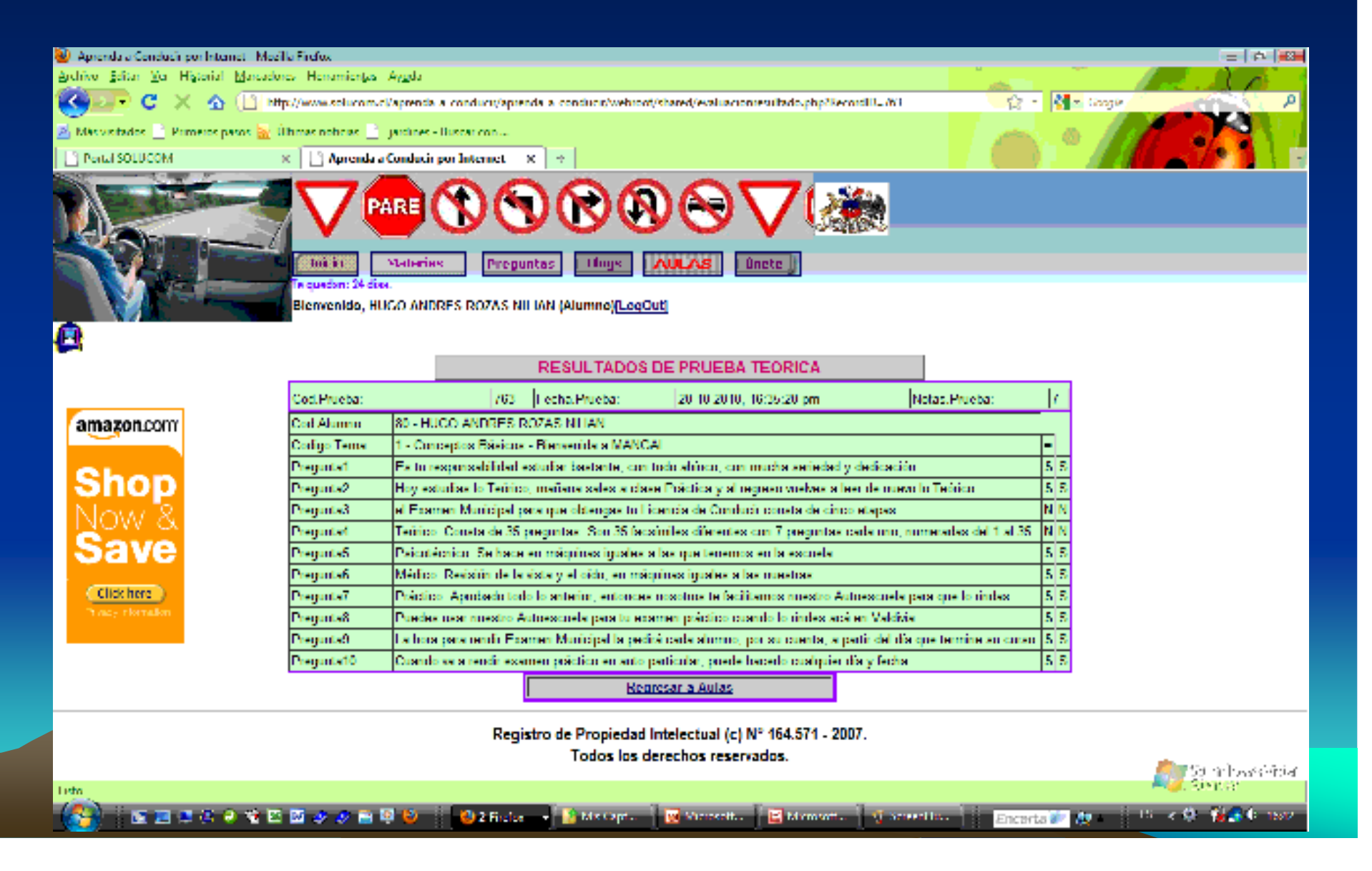

## Te regresa a las Aulas

#### • Ahora ya vienes en la lección siguiente.

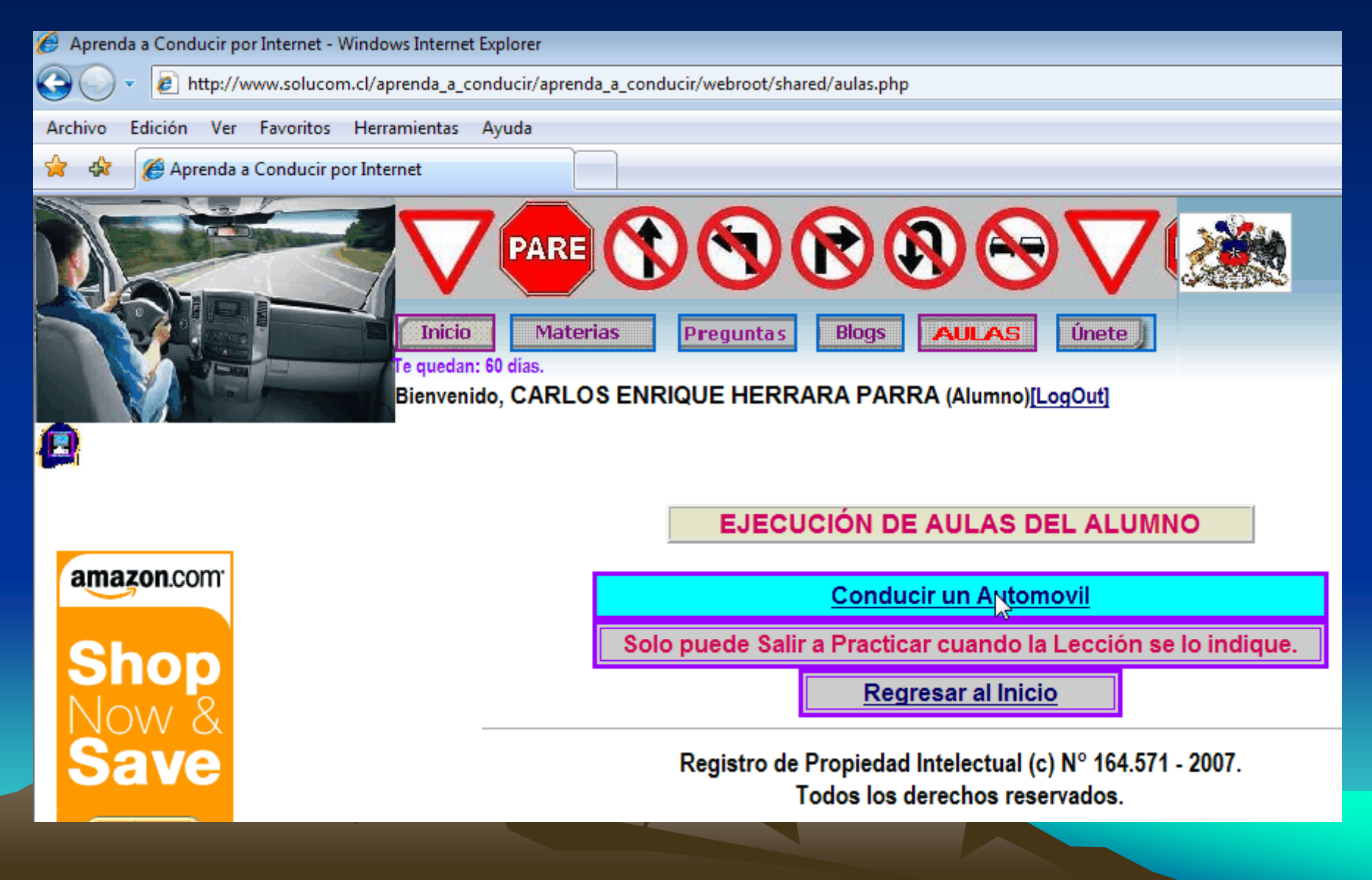

# Y vuelves de nuevo a repetir la secuencia

• De nuevo entras a Estudiar la Lección haciendo clic en Texto: Lección.

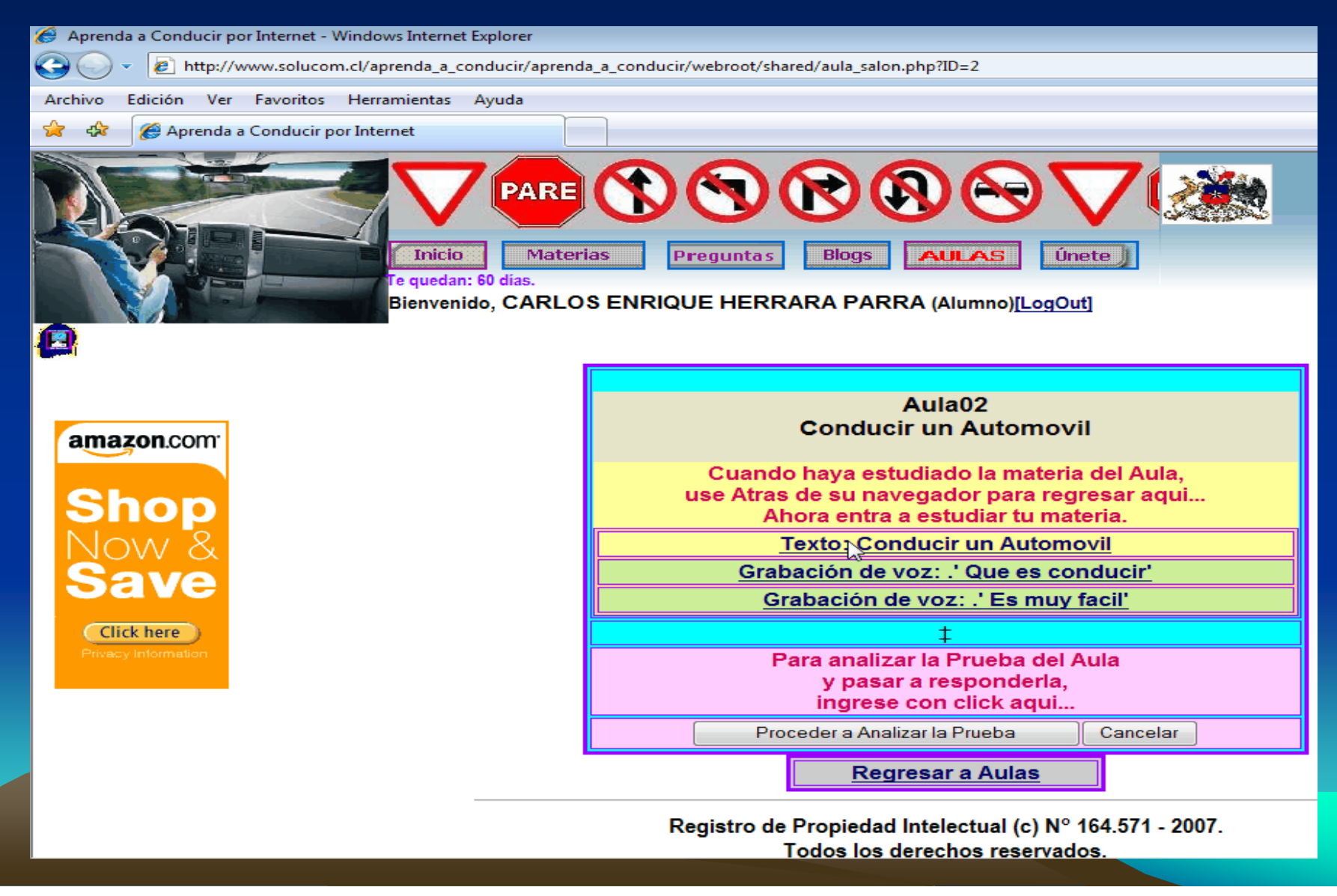

## Al escuchar las lecciones

- Esta es la pantalla que verás cada vez que escuches una grabación.
- Lee muy bien las indicaciones en pantalla, para que sepas como se hace.

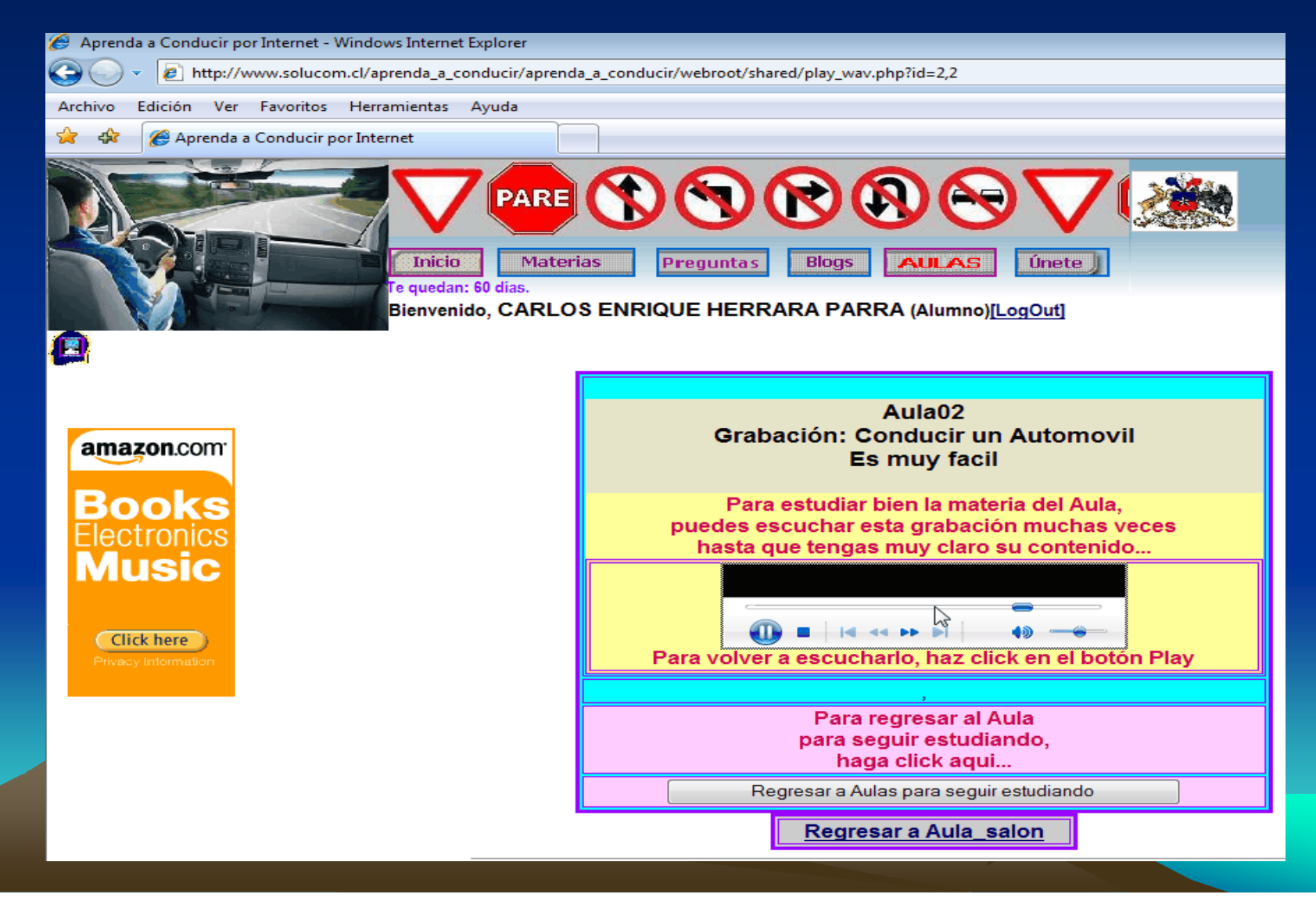

# Y ya pasaste la secuencia.

- Esto mismo es lo que verás por las siguientes 36 lecciones del Curso.
- Una vez que aprobaste la Prueba, se abre la siguiente lección.
- Con esto quedas Garantizado que aprendes, de lo contrario, no avanzas.
- Te recomiendo que pienses muy bien las respuestas, porque todas son capciosas, en todas ellas te quiero "pillar" para asegurarme de que aprendiste muy bien.
- Caso te encuentres con preguntas que realmente te dejan intrigado, me escribes a mi email personal: <u>luisgaldames@solucom.cl</u> o me llamas a mi celular, (569) 98422703 claro.
- También te puedo dar soporte en línea en mi Sala de Conferencia, donde te puedo enseñar como si estuvieras mirando por sobre mi hombro, viendo mi pantalla, mirando donde apunta mi mouse, escuchando mis explicaciones o leyéndolas en el cuadro de Texto, te puedo mostrar presentaciones, hacer dibujitos, etc.
- Para ingresar a mi Sala de Conferencias, nos ponemos de acuerdo por email o por teléfono para que nos juntemos. El enlace de entrada es: <u>http://www.qvolive.com/conference,solucom</u>
- A mi sala entras solo con tu nombre, sin clave. Y me esperas un poquito caso esté ocupado en ese minuto. (a veces la comunicación se demora).

# Ahora en esta secuencia... haz clic.

- Esto mismo es lo que verás por las siguientes 36 lecciones del Curso.
- Una vez que aprobaste la Prueba, se abre la siguiente lección.
- Con esto quedas Garantizado que aprendes, de lo contrario, no avanzas.
- Te recomiendo que pienses muy bien las respuestas, porque todas son capciosas, en todas ellas te quiero "pillar" para asegurarme de que aprendiste muy bien.
- Caso te encuentres con preguntas que realmente te dejan intrigado, me escribes a mi email personal: <u>luisgaldames@solucom.cl</u> o me llamas a mi celular, (569) 98422703 claro.
- También te puedo dar soporte en línea en mi Sala de Conferencia, donde te puedo enseñar como si estuvieras mirando por sobre mi hombro, viendo mi pantalla, mirando donde apunta mi mouse, escuchando mis explicaciones o leyéndolas en el cuadro de Texto, te puedo mostrar presentaciones, hacer dibujitos, etc.
- Para ingresar a mi Sala de Conferencias, nos ponemos de acuerdo por email o por teléfono para que nos juntemos. El enlace de entrada es: <u>http://www.qvolive.com/conference,solucom</u>
- A mi sala entras solo con tu nombre, sin clave. Y me esperas un poquito caso esté ocupado en ese minuto. (a veces la comunicación se demora).